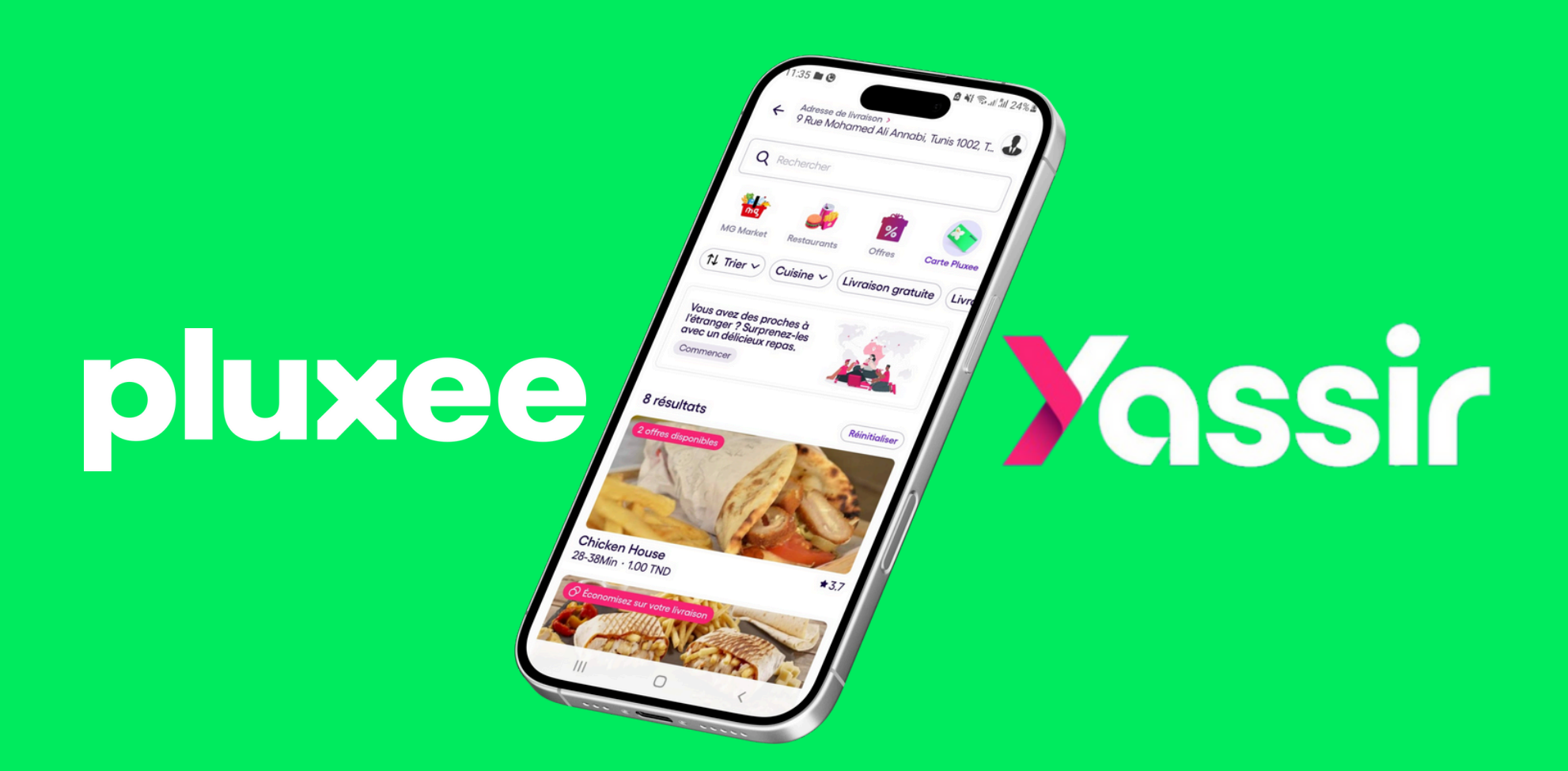

## GUIDE D'UTILISATION Optimisez vos paiements sur Yassir avec la Carte Pluxee

Accédez à la liste des restaurants disponibles ¶en appuyant sur **l'icône "RESTAURANT".** 

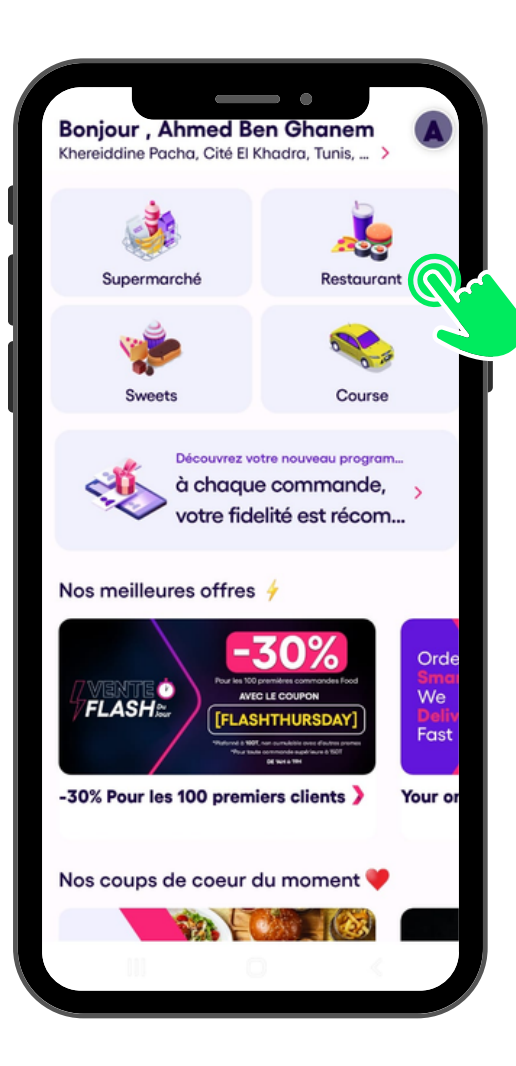

Appuyez sur l'icône de la **carte Pluxee** pour afficher les restaurants qui acceptent le paiement Pluxee.

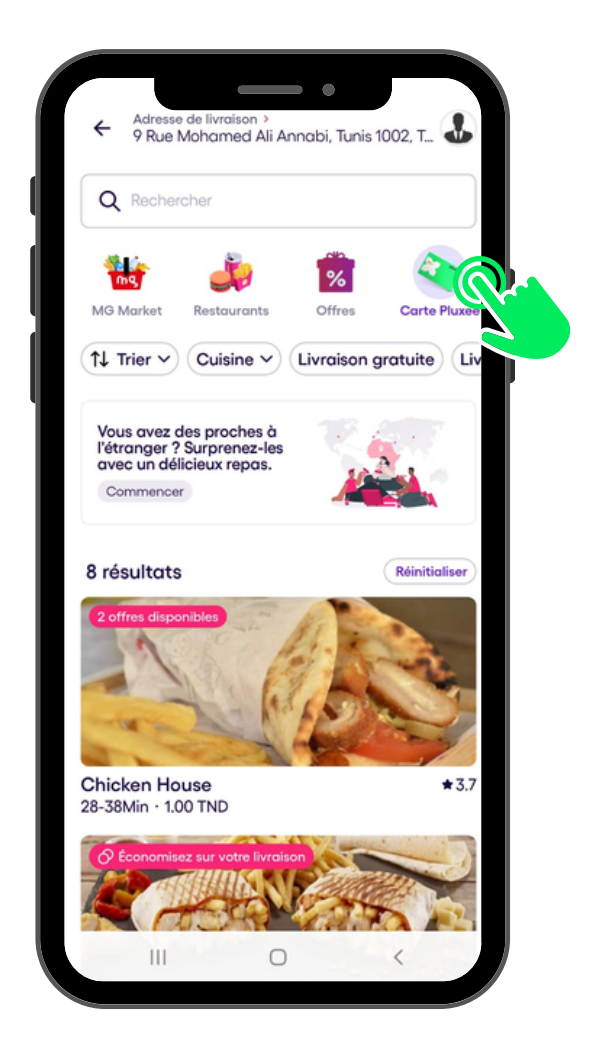

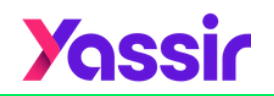

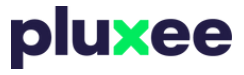

Sélectionnez le restaurant qui vous fait envie<sup>‡</sup>. Ensuite, **ajoutez vos plats préférés** à votre commande.

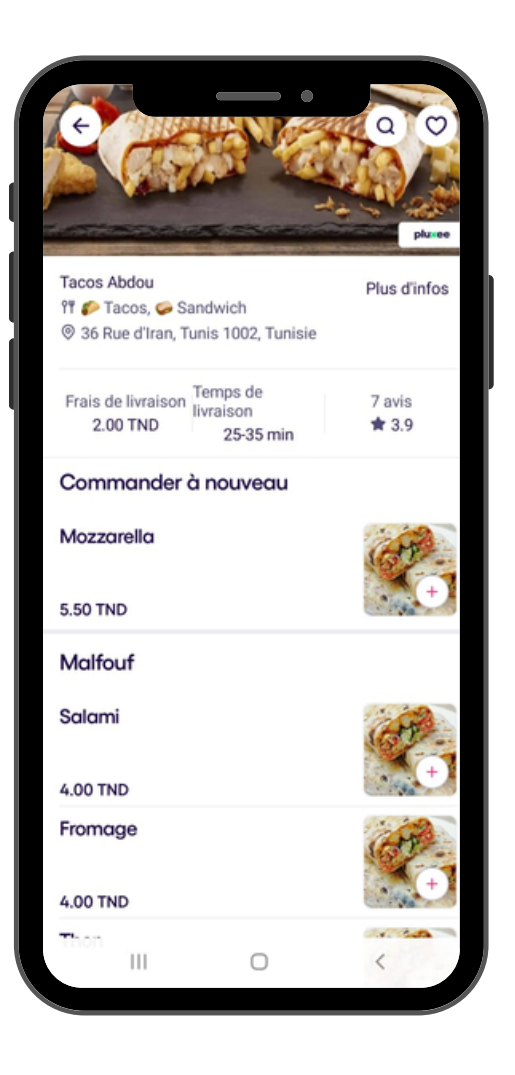

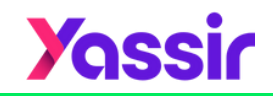

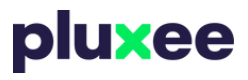

Vérifiez que le mode de **paiement choisi est bien "Pluxee"**, pour utiliser vos avantages directement.

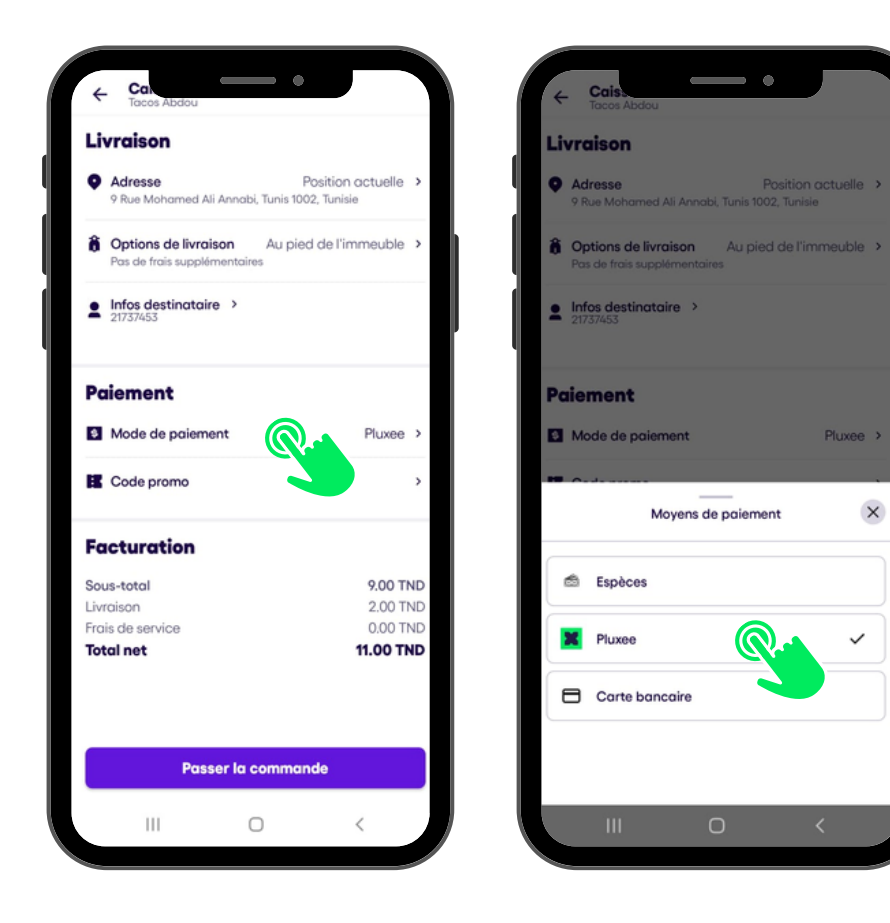

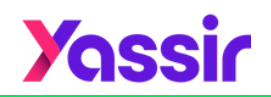

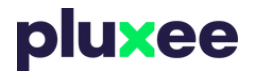

Choisissez votre moyen de paiement Pluxee :

- Paiement par carte Pluxee
- Paiement par l'application Pluxee Pay

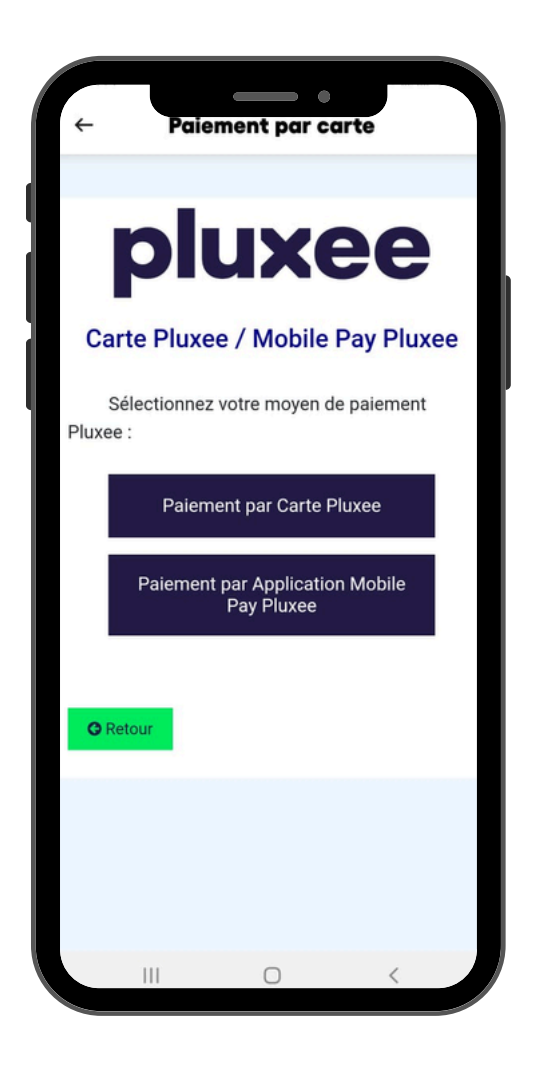

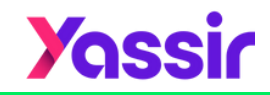

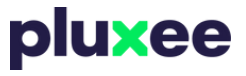

## Essayons ensemble la méthode du paiement via l'application Pluxee Pay :

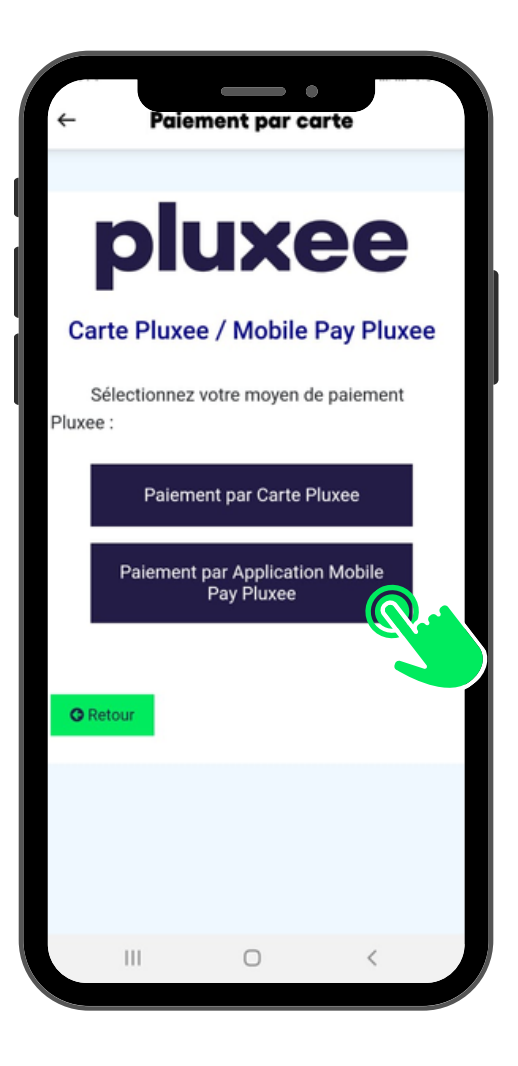

**• Note importante :** Assurez-vous de disposer d'un compte Pluxee Pay avant de commencer !

*F* Si ce n'est pas encore fait, créez votre compte dès maintenant pour profiter de cette fonctionnalité .

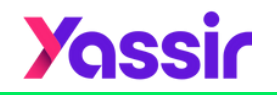

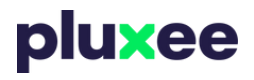

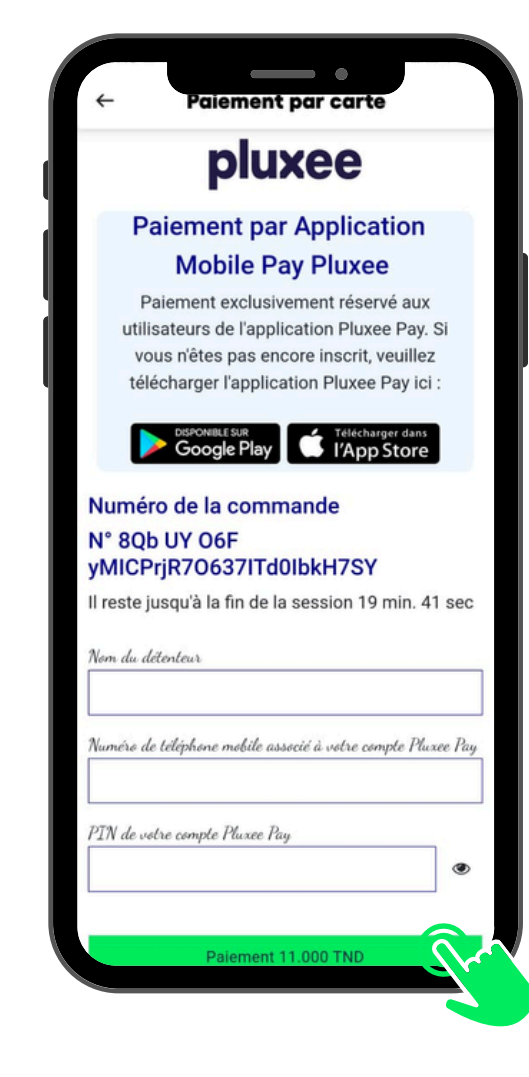

## Ensuite, saisissez les informations demandées.

Une fois ces informations entrées, cliquez sur le bouton **"Paiement"**.

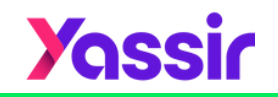

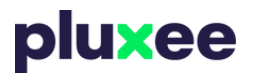

**2** Essayons ensemble la méthode du paiement avec la carte Pluxee :

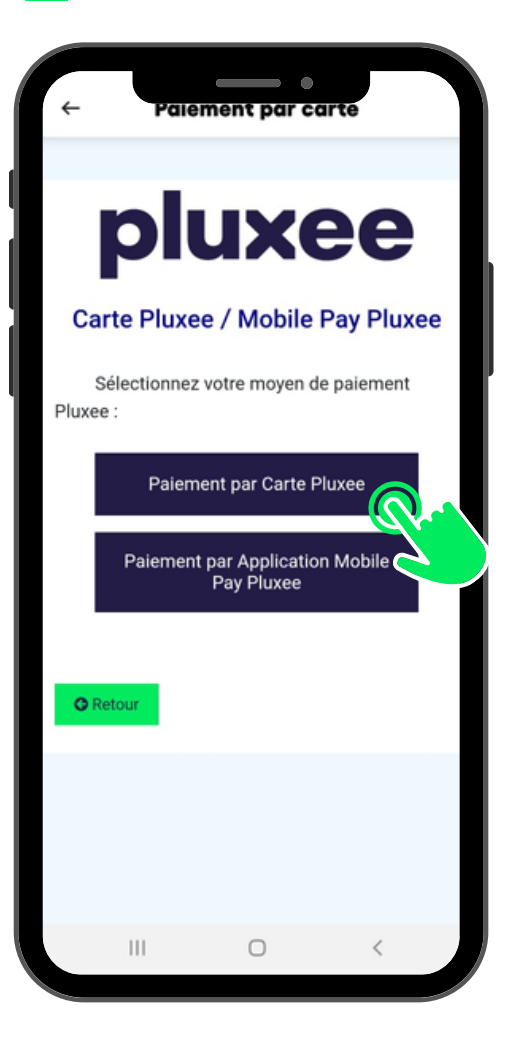

Sélectionnez cette option dans l'application pour utiliser votre carte Pluxee en ligne.

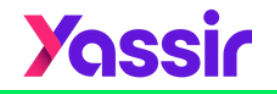

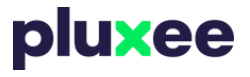

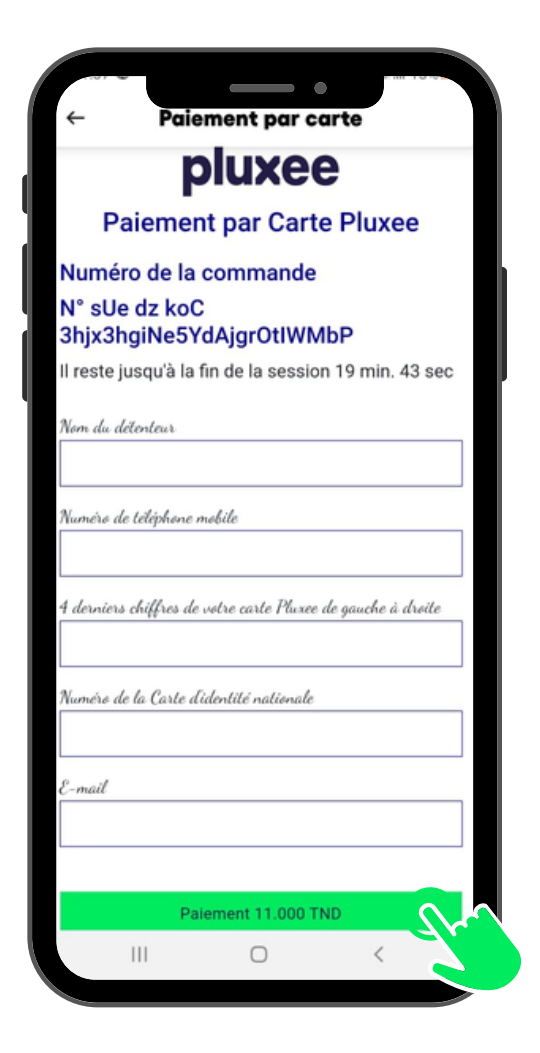

Vous serez redirigé vers une page où vous devrez renseigner les **informations demandées**.

Une fois toutes les informations correctement saisies, cliquez sur le bouton **"Paiement"** pour finaliser la transaction.

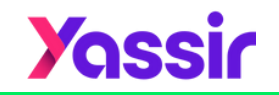

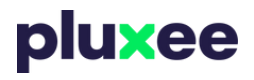

Il ne vous reste plus qu'à patienter pour recevoir **l'appel du livreur**. Votre repas 🕅 est en route et sera bientôt chez vous !

Bon appétit ! 😊

| Cais                                                                                                    |
|----------------------------------------------------------------------------------------------------|
| Livraison                                                                                                    |
| Adresse Position actuelle > 9 Rue Mohamed Ali Annabi, Tunis 1002, Tunisie                                                                                                    |
| <b>Options de livraison</b> Au pied de l'immeuble <b>&gt;</b> Pas de frais supplémentaires                                                                                                    |
| Infos destinataire > 21737453                                                                                                    |
| Commande envoyée     Votre commande a été passée avec succès !     Notre partenaire de livraison vous la livrera dès qu'elle sera prête. Vous pouvez la suivre en appuyant sur le bouton ci-dessous. |
| Suivre la commande                                                                                                    |
| Retour à l'accueil                                                                                                    |
| III O <                                                                                                    |

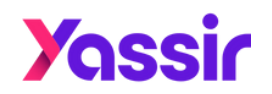

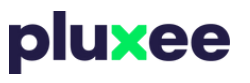